## Scheduling Achievement and Practice Tests

Requires Pearson VUE account No appointment necessary

**DCL**Technologies

## Dell Learning

Scheduling an Achievement test @ Pearson VUE

- 1. Navigate to <u>www.PearsonVUE.com/Dell</u>
- 2. Login or Create Account
- 3. View online exams
- 4. Select exam
- 5. Select language
- 6. Agree to Dell Technologies policies
- 7. Confirm information is correct OR
- 8. Add another Exam
- 9. When ready > Next
- 10. Submit Order
- 11. Begin Exam

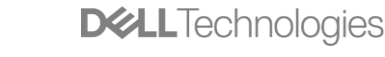

Professional

Proven

## Logging In

1. Navigate to www.PearsonVUE.com/Dell

## 2. Sign In OR Create account

### Dell Technologies Proven Professional Program

#### ANNOUNCEMENT

The Dell Technologies Proven Professional Certification program framework is being transformed. We've leveraged the latest Dell and industry intelligence to build relevant certifications aligned to the rapidly changing IT landscape. Our candidates will be able to take full advantage of skill based certification offers, leading to new solutions certifications. <u>Click here for more details »</u>

## Proven Professional

Learn more about the <u>Proven Professional program</u>, our <u>available certifications</u>, and the latest exam updates.

#### Exam resources

| Exam Descriptions,     | Read the exam description before scheduling a Dell Technologies |
|------------------------|-----------------------------------------------------------------|
| Recommended Training & | Proven Professional exam. You will also find the recommended    |
| Practice Tests         | training and practice test associated with each exam.           |

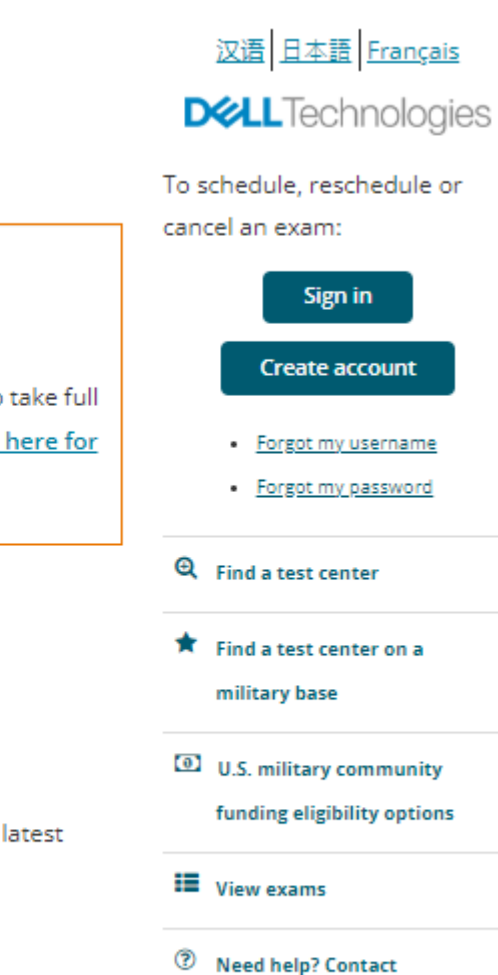

customer service

Test accommodations

## Select Exam

- 1. View online exams
- 2. Select exam

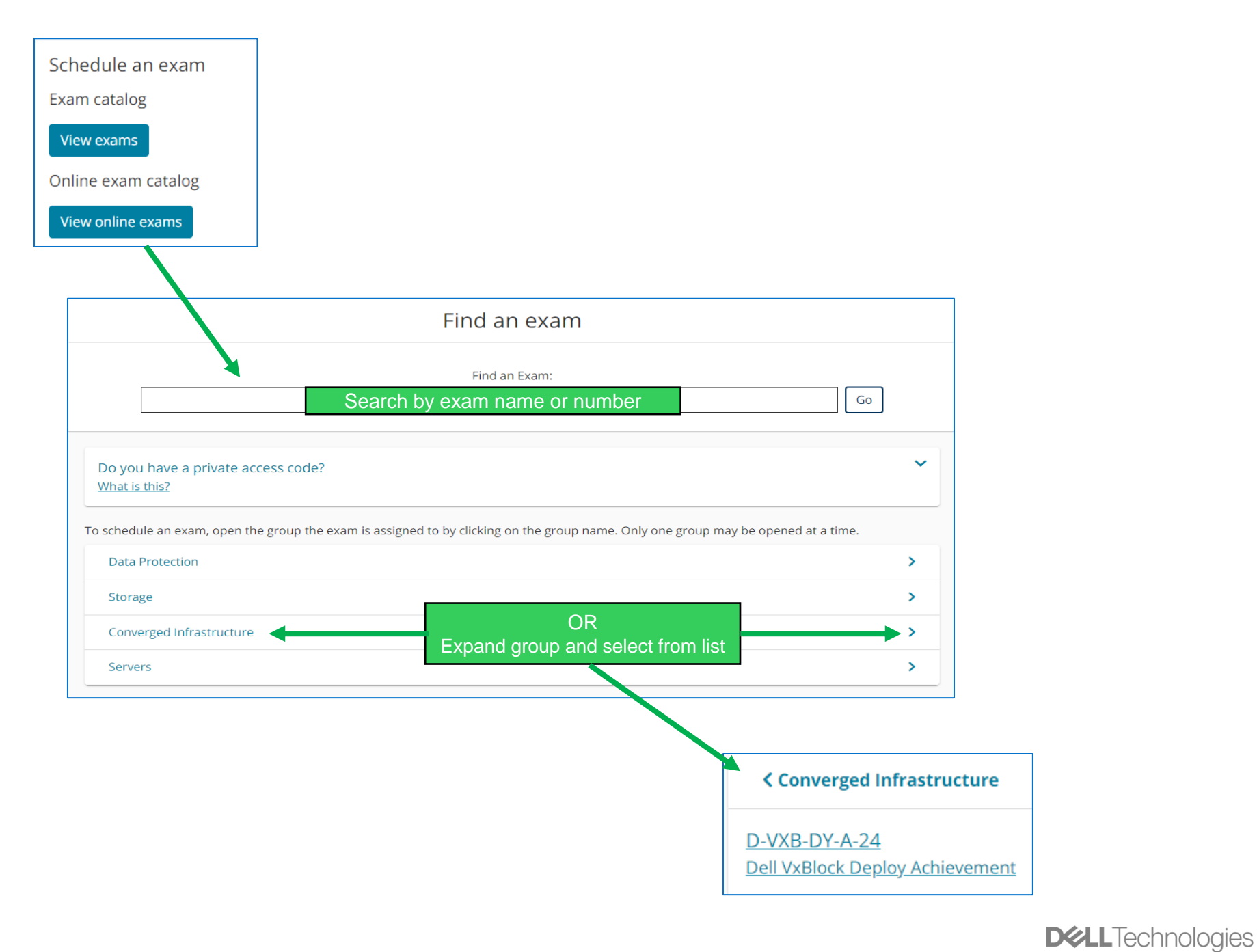

# Select exam con't

- 1. Select language (options will vary by exam)
- 2. Agree to Dell Technologies policies
- 3. Confirm information is correct OR

#### Add another Exam

4. When ready > Next Tests are available for 48 hours

Exam Availability can be found on the order form in the top middle

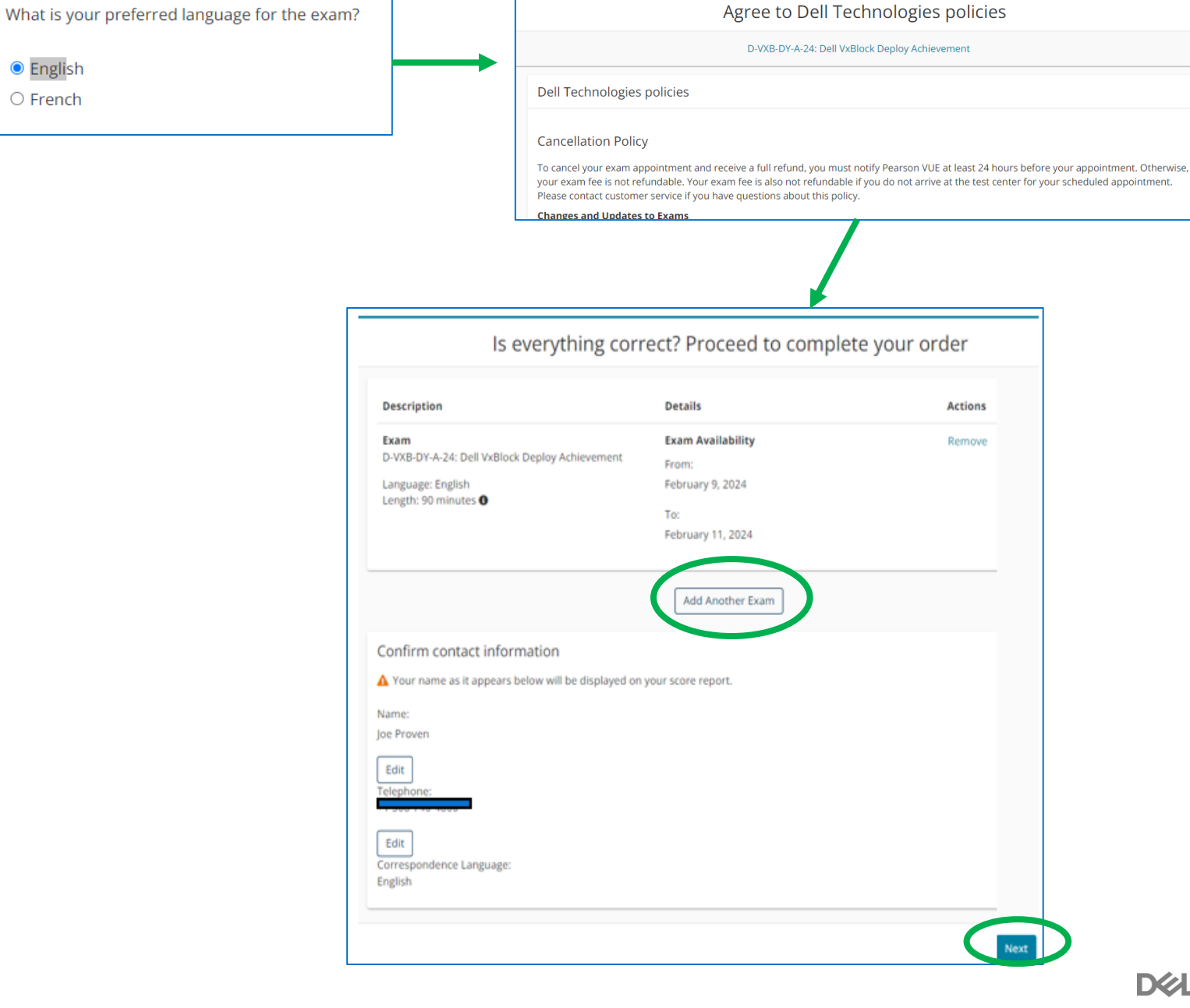

**D&LL**Technologies

## Submit Order

- 1. Submit order
- 2. Begin exam

#### Tests are available for 48 hours

Exam Availability can be found on the order form in the top middle

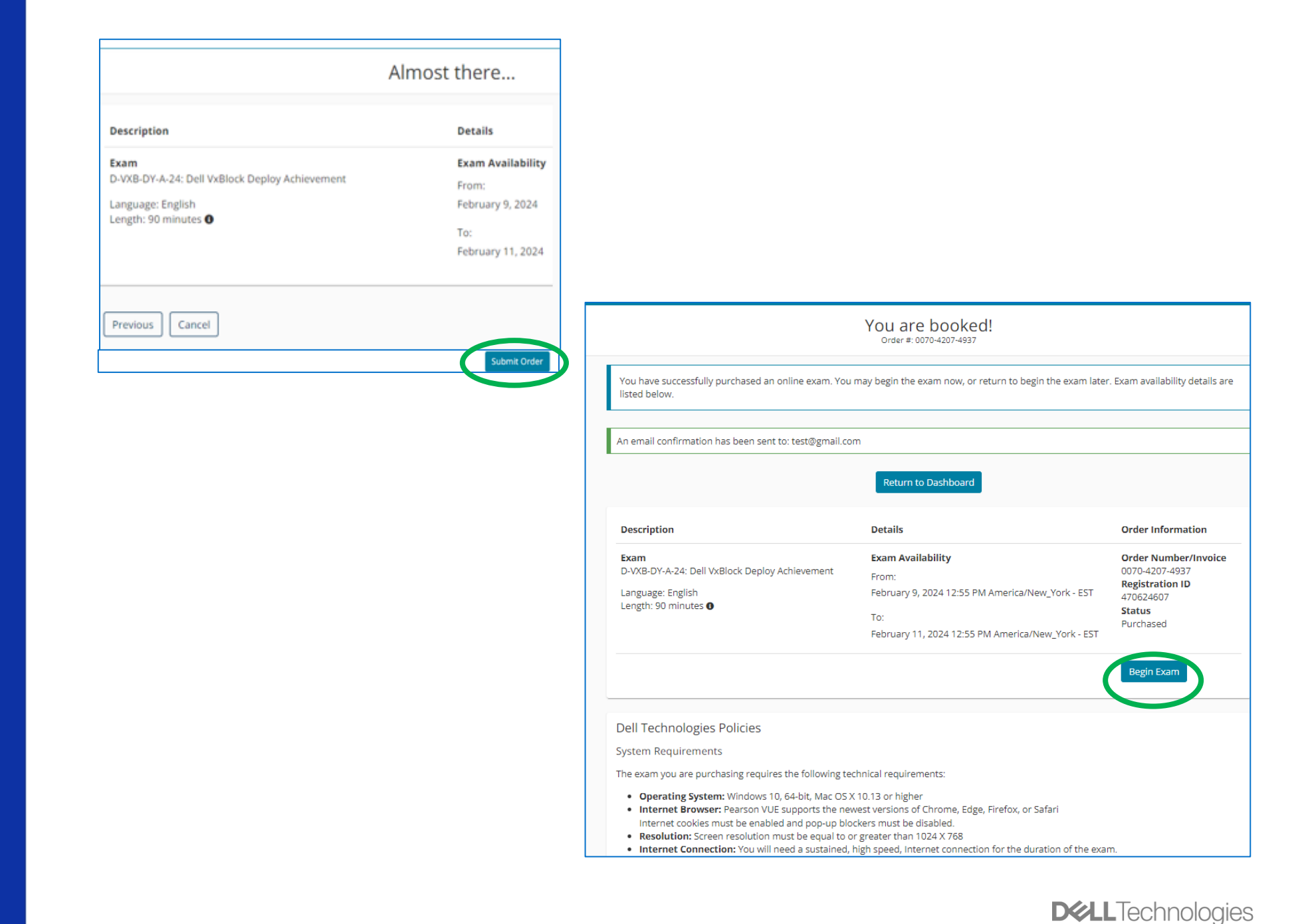